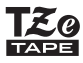

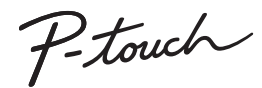

# D210 Podrecznik użytkownika Polski

Niniejsza nowa drukarka etykiet P-touch firmy Brother umożliwia tworzenie przeróżnych niestandardowych etykiet samoprzylepnych. Ta drukarka etykiet korzysta z taśm "TZe" firmy Brother, o szerokości od 3,5 do 12 mm. Kasety z taśmami "TZe" sa dostepne w wielu kolorach i wielkościach. Odwiedź strone www.brother.com, aby zobaczyć pełna liste taśm zgodnych z tym urządzeniem.

Przed rozpoczęciem użytkowania urządzenia przeczytaj dokładnie niniejszy podręcznik i zachowaj go na przyszłość.

LAH199001

# **WPROWADZENIE**

# Zasilanie i kaseta z taśmą

# Zasady bezpieczeństwa

**AOSTRZEŻENIE** Ten symbol oznacza potencjalnie niebezpieczną sytuację, która może spowodować śmierć lub poważne obrażenia.

#### Należy postępować zgodnie z tymi wskazówkami, aby uniknać ryzyka pożaru, poparzeń, obrażeń, porażenia pradem elektrycznym, przebić, przegrzania, wydzielania nietypowych zapachów lub dymu.

- Korzystając z drukarki etykiet P-touch należy zawsze używać podanego napiecia i zalecanego zasilacza sięciowego (AD-24ES), aby uniknać uszkodzeń lub awarii.
- Nie używai drukarki etykiet P-touch podczas burzy z piorunami.
- Nie korzystaj z drukarki P-touch/zasilacza sieciowego w miejscach o wysokiej wilgotności, takich jak łazienki,
- Nie przeciążaj przewodu zasilaiacego.
- Nie prizedzaj przewou zasilającego.
   Nie umieszczaj ciężkich przedmiotów na przewodzie zasilającym ani na wtyczce.
   Nie zginaj ani nie ciągnij przewodu zasilającego. Zawsze trzymaj zasilacz sieciowy podczas odłączania go od gniazda sieci elektrycznej.
- Sprawdź, czy wtyczka jest do końca włożona w gniazda sieci elektrycznej. Nie korzystaj z poluzowanych gniazd elektrycznych.
- Nie dopuszczaj do zmoczenia drukarki etykiet P-touch/zasilacza sieciowego/wtyczki zasilacza/baterii, na przykład poprzez trzymanie ich mokrymi rękami lub rozlewanie na nie płynów
- W wyniku dostania się do oczu płynu, który wyciekł z baterii, może dojść do utraty wzroku, dlatego należy niezwłocznie przepłukać oczy dużą ilością czystej wody i skontaktować sie z lekarzem.
- Nie otwieraj ani nie modyfikuj drukarki etykiet P-touch/zasilacza sieciowego/baterii. Nie dopuszczaj do jednocześnego dotkniecia bieguna dodatniego i ujemnego baterii przez metalowe przedmioty.
- Do zmiany baterii nie używaj ostrych przedmiotów, takich jak pinceta lub metalowy długopis.
- Nie wrzucaj baterii do ognia i unikaj wystawiania ich na działanie wysokich temperatur. Po stwierdzeniu nietypowego zapachu, wysokiej temperatury, przebarwień,
- odkształcenia lub czegokolwiek niepokojącego podczas korzystania z urządzenia lub jego przechowywania natychmiast odłącz zasilacz sieciowy, wyjmij baterie i przerwij pracę drukarki etykiet P-touch.
- Nie używaj uszkodzonej lub przeciekającej baterii, ponieważ ciecz może przedostać sie na recé
- Nie używaj odkształconej lub przeciekającej baterii ani baterii z uszkodzona etykieta, ponieważ mogą one wytwarzać nadmierne ciepło.

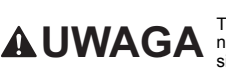

Ten symbol oznacza potencjalnie AUWAGA len symbol oznacza potencjalnie niebezpieczną sytuację, która, jeśli się jej nie uniknie, może spowodować lekkie lub średnie obrażenia

#### Należy przestrzegać tych wskazówek, aby uniknać obrażeń, wycieku płynu, poparzeń lub wysokiej temperatury.

- Gdv drukarka etykiet P-touch nie jest używana, należy ją przechowywać w miejscu niedostepnym dla dzieci. Ponadto nie należy pozwalać dzieciom na wkładanie cześci drukarki etykiet P-touch lub etykiet do ust. W przypadku połkniecja jakichkolwiek
- przedmiotów należy skontaktować sie z lekarzem Tuż po drukowaniu nie dotykaj metalowych cześci, znajdujących się w pobliżu alowicy drukujacej.
- Nie dotykaj ostrza odcinarki.
- Jeśli ciecz z baterii dostanie sie na skóre lub ubranie, niezwłocznie przepłucz ie czysta woda
- Jeśli drukarka etykiet P-touch ma nie być używana przez jakiś czas, wyjmij baterie i odłącz zasilacz sieciowy
- Nie używaj innych baterii niż zalecane. Nie mieszaj ze soba starych i nowych baterii ni baterii różnego typu, o różnym poziomie naładowania, pochodzących od różnych producentów lub różnych modeli. Nie wkładai baterii w odwrotnej polaryzacii. Unikaj upuszczania lub uderzania drukarki etvkiet P-touch i zasilacza sieciowego
- Nie naciskaj na wyświetlacz ciekłokrystaliczny (LCD).
- Nie wkładaj palca do drukarki etykiet P-touch przy zamykaniu pokrywy kasety. Przed użyciem akumulatorów Ni-MH uważnie przeczytaj instrukcje dotyczące
- Akumulatorów i ladowarki, aby użyć ich prawidłowo.
   Przed użyciem akumulatorów Ni-MH naładuj je za pomocą specjalnej ładowarki.

# Zalecenia ogólne

 W zależności od miejsca, materiału i pogody etykiety mogą się odklejać lub ich odklejenie może stać się niemożliwe, ich kolor może się zmienić lub etykiety mogą zabarwić inne przedmioty. Przed naklejeniem etykiety sprawdź warunki atmosferyczne i właściwości materiału.

 Nie korzystaj z drukarki etykiet P-touch w jakikolwiek inny sposób lub w jakimkolwiek innym celu niż opisany w niniejszej instrukcji. Takie działanie może doprowadzić do wypadków lub uszkodzenia drukarki etykiet P-touch.

 Z drukarką etykiet P-touch używaj wyłącznie taśm Brother TZe. Nie używaj taśm, które nie posiadają oznaczenia <u>tze</u>.
Do czyszczenia drukarki używai suchej, miekkiej ściereczki — nie używai alkoholu

- ani innych organicznych rozpuszczalników.
- Głowicę drukującą czyść przy użyciu miękkiej szmatki nie pozostawiającej włókien. Nigdy nie dotykaj głowicy drukującej bezpośrednio dłońmi.

 Nie wkładaj żadnych ciał obcych do otworu wyjścia taśmy, złącza zasilacza sieciowego ani komory baterii itp.

- Nie umieszczai drukarki etykiet P-touch/baterii/zasilacza sieciowego bezpośrednio na słońcu lub deszczu, w pobliżu grzejników lub innych źródeł ciepła, w jakimkolwiek miejscu narażonym na powstawanie bardzo wysokich lub bardzo niskich temperatur (np. na desce rozdzielczej lub półce z tyłu samochodu), ani w miejscach o wysokiej wilgotności lub z dużą ilością kurzu.
- Nie naciskaj zbyt močno na dźwignie odcinarki.
- Nie próbuj drukować, kiedy kaseta jest pusta; może to uszkodzić głowicę drukującą. Nie ciagnij za taśme podczas drukowania lub podawania; grozi to uszkodzeniem taśmy i drukarki etykiet P-touch.
- W przypadku awarii lub naprawy drukarki etykiet P-touch, a także całkowitego wyczerpania baterii wszelkie dane przechowywane w pamięci zostaną utracone. Drukarka etykiet P-touch nie jest wyposażona w funkcję ładowania akumulatorów.
- Wydrukowany tekst może różnić się od tekstu wyświetlanego na wyświetlaczu LCD.
- Długość wydrukowanej etykiety może różnić się od wyświetlanej długości etykiety. W fazie produkcyjnej i podczas transportu na wyświetlaczu znajduje się plastikowa przezroczysta naklejka ochronna. Przed użyciem naklejkę należy zdjąć.
- Po odłaczeniu zasilania na ponad trzy minuty cały tekst, ustawienia formatowania oraz wszystkie pliki tekstowe zapisane w pamięci zostana usuniete.

#### Deklaracja zgodności (tylko Europa/Turcja)

Firma Brother Industries, Ltd 15-1. Naeshiro-cho. Mizuho-ku Nagova 467-8561 Japan

oświadcza, że ten produkt i zasilacz sieciowy spełniają zasadnicze wymogi oraz inne majace zastosowanie postanowienia dvrektyw i przepisów obowiązujących we Wspólnocie Europeiskiei.

Deklarację zgodności (DoC) można pobrać ze strony Brother Solutions Center. Odwiedź stronę http://support.brother.com i:

- wybierz "Europa"
- wybierz krai
- · wybierz opcję "Podręczniki"
- wybierz model
- wybierz opcję "Deklaracja zgodności"
  kliknij przycisk "Pobierz"

Deklaracja zostanie pobrana jako plik PDF.

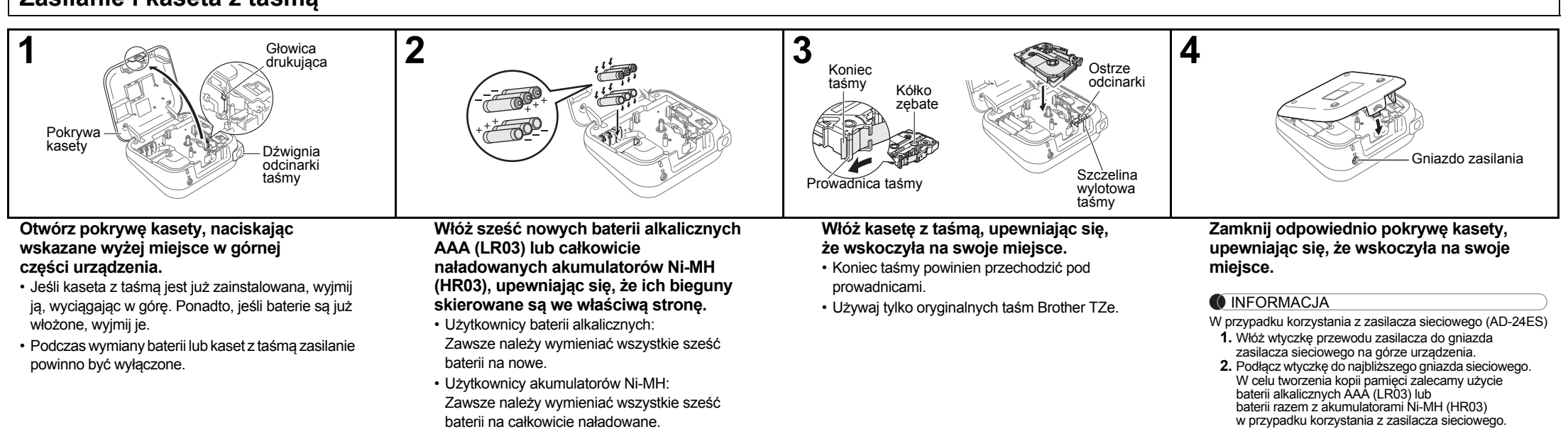

# Wyświetlacz LCD i klawiatura

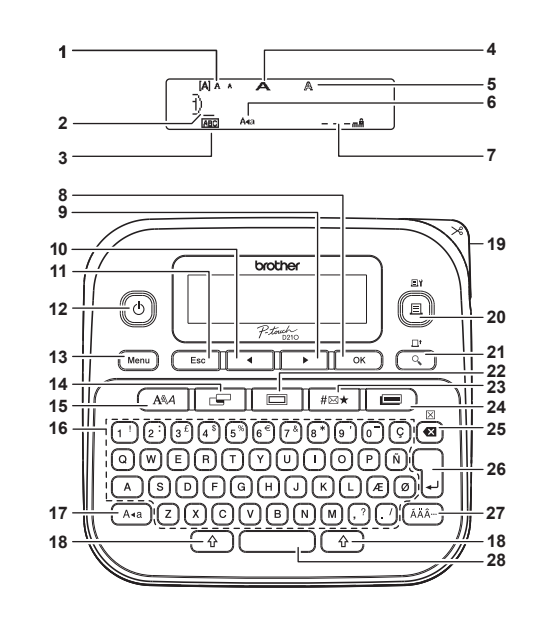

- 1. Wielkość
- Kursor
- 3. Podkreślenie/ramka
- 4. Szerokość 15. Klawisz czcionki
- 5. Stvl
- Wielkość liter
- 7. Dł. etykiety Jeśli wybrano określoną długość etykiety.
  - taśmy wyświetlony zostanie 20. Klawisz drukowania
    - 21. Klawisz podgladu

12. Klawisz zasilania

13. Klawisz menu

14. Klawisz etykiety

16. Klawisz znaków

18. Klawisz Shift

17. Klawisz wielkich liter

19. Dźwignia odcinarki

- również symbol 🗛 8. Klawisz OK
- 22. Klawisz ramki 9. Klawisz kursora: Prawo 23. Klawisz symboli (użyj z klawiszem Shift, 24. Klawisz biblioteki aby przejść do końca szablonów
- tekstu). 25. Klawisz Backspace **10.** Klawisz kursora: Lewo Klawisz Enter 27. Klawisz akcentów
- (użyj z klawiszem Shift, aby przejść do początku 28. Klawisz spacji tekstu). 11. Klawisz Esc

# Zawartość kartonu

P-touch Poczatkowa kaseta z taśma Zasilacz sieciowy (opcjonalny w modelu D210) Podręcznik użytkownika

- INFORMACJA • Na wyświetlaczu LCD wyświetlany jest jeden wiersz zawierający
- 15 znaków, ale można wprowadzić tekst o długości do 80 znaków. Podczas wybierania ustawień naciśnii klawisz spacii, aby wrócić do pozycji domyślnej.
- Naciśniecie klawisza Podgląd powoduje wyświetlenie wygenerowanego obrazu etykiety, który może różnić się od rzeczywistego wyglądu wydrukowanej etykiety.
- Długość etykiety widocznej na wyświetlaczu LCD może się nieznacznie różnić od rzeczywistej długości wydrukowanej etvkietv.

# Dane techniczne

| Wymiary:<br>(szer. x gł. x wys.)                                                                                                    | Ok. 157 (szer.) x 150 (gł.) x 68 (wys.) mm                                                                                                 |
|----------------------------------------------------------------------------------------------------|----------------------------------------------------------------------------------------------------|
| Ciężar:                                                                                                    | Ok. 490 g<br>(bez baterii i kasety z taśmą)                                                                                                |
| Zasilanie:                                                                                                    | Sześć baterii alkalicznych AAA (LR03)<br>Sześć akumulatorów AAA Ni-MH<br>(HR03)* <sup>1</sup><br>Zasilacz sieciowy (AD-24ES)* <sup>2</sup> |
| Kaseta z taśmą:                                                                                                    | Taśma Brother TZe (szerokość)<br>3,5 mm, 6 mm, 9 mm, 12 mm                                                                                 |
| *1 Odwiedź stronę Brother Solutions Center:<br><u>http://support.brother.com/</u> , aby uzyskać najnowsze informac<br>na temat zalecanych baterii. |                                                                                                    |

\*2 Zasilacz sieciowy jest opcjonalny w modelu D210.

# Konfiguracja poczatkowa

#### 1 Włacz urzadzenie.

Włóż sześć baterii alkalicznych AAA lub podłącz zasilacz sieciowy (AD-24ES), a następnie naciśnij 🕼

2 Ustaw język.

Ustawienie domyślne to [Angielski].

[Language] (Język) Menu 🔵 🔶 ОК → • Wybierz język οκ

3 Ustaw jednostkę miary.

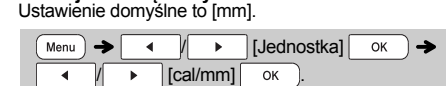

### INFORMACJA

- Jeśli w ciagu pieciu minut nie zostanie naciśniety żaden klawisz. urządzenie zostanie automatycznie wyłączone.
- Aby anulować dowolna czynność, naciśnij klawisz Esc • Po naciśnieciu ok bedzie przez sekunde wyświetlany
- komunikat "Akceptacia"

# Regulacja kontrastu LCD

Funkcja ta umożliwia ustawienie jasności wyświetlacza LCD. Możná wybrać jeden z pięciu poziomów jasności. Ustawienie domvślne to [0]

#### Menu 🔶 [Kontrast LCD] ок 👌 🄶 ↓ // ▶ [-2/-1/0/+1/+2] ОК .

- Aby przywrócić ustawienie domyślne, naciśnii klawisz spacii.
- Po naciśnieciu OK bedzie przez sekunde wyświetlany komunikat "Akceptacja".

## **UWAGA**

KORZYSTANIE Z RÓŻNYCH TYPÓW BATERII W JEDNYM URZĄDZENIU (NP. AKUMULATORÓW Ni-MH I BATERII ALKALICZNYCH) MOŻE DOPROWADZIĆ DO WYBUCHU. ZUŻYTE BATERIE/ AKUMULATORY NALEŻY UTYLIZOWAĆ ZGODNIE Z INSTRUKCJAMI.

INFORMACJA

#### Zalecenia dotyczące baterii

- Wyjmij baterie, jeśli nie będziesz korzystać z drukarki etykiet P-touch przez dłuższy czas.
- Zużyte baterie należy oddawać do odpowiedniego punktu zbiórki. Nie należy ich wyrzucać z odpadami ogólnymi. Ponadto przestrzegaj wszystkich właściwych przepisów lokalnych.
- W przypadku przechowywania lub wyrzucania baterii należy je odpowiednio zabezpieczyć (na przykład celofanową taśma), aby zapobiec zwarciu. (Patrz poniższa ilustracja)

(Przykład izolacji baterii/akumulatora)

Celofanowa taśma 2 Bateria alkaliczna lub akumulator Ni-MH

# Rozwiazywanie problemów

| Co należy robić, kiedy                                                                                                    |                                                                                                    |  |
|----------------------------------------------------------------------------------------------------|----------------------------------------------------------------------------------------------------|--|
| Problem                                                                                                    | Rozwiązanie                                                                                                    |  |
| Po włączeniu<br>urządzenia na<br>wyświetlaczu<br>nic się nie<br>wyświetla.                                                           | <ul> <li>Sprawdź, czy baterie zostały prawidłowo<br/>włożone.</li> <li>Jeśli baterie są słabe, wymień je.</li> <li>Sprawdź, czy zasilacz AD-24ES został<br/>prawidłowo podłaczony.</li> </ul>                        |  |
| Na<br>wydrukowanej<br>etykiecie<br>margines (pusty<br>obszar) z obu<br>stron tekstu jest<br>zbyt duży.                               | <ul> <li>Patrz "Ustaw marginesy" w niniejszym<br/>podręczniku użytkownika i wybierz opcję<br/>[Połowa] lub [Wąski], aby zmniejszyć<br/>marginesy dla etykiety.</li> </ul>                                            |  |
| Urządzenie<br>nie drukuje<br>lub znaki są<br>drukowane<br>nieprawidłowo.                                                             | <ul> <li>Sprawdź, czy poprawnie włożono kasetę<br/>z taśmą.</li> <li>Jeśli kaseta z taśmą jest pusta, wymień ją.</li> <li>Sprawdź, czy pokrywa kasety jest<br/>odpowiednio zamknięta.</li> </ul>                     |  |
| Ustawienie<br>samo się<br>wyzerowało.                                                                                                | <ul> <li>Jeśli baterie są słabe, wymień je.</li> <li>Po odłączeniu zasilania na ponad trzy minuty<br/>cały tekst i formatowanie na wyświetlaczu<br/>zostaną utracone.</li> </ul>                                     |  |
| Na<br>wydrukowanej<br>etykiecie<br>widoczna jest<br>czarna pozioma<br>linia.                                                         | <ul> <li>Głowica drukująca może być pokryta kurzem.<br/>Wyjmij kasetę z taśmą i za pomocą suchego<br/>wacika bawełnianego delikatnie przetrzyj<br/>głowicę drukującą, wykonując ruchy w górę<br/>i w dół.</li> </ul> |  |
| Urządzenie<br>"zawiesiło się"<br>(nic się nie<br>dzieje po<br>naciśnięciu<br>klawisza,<br>pomimo że<br>urządzenie jest<br>włączone). | <ul> <li>Zobacz "Resetowanie urządzenia P-touch".</li> </ul>                                                                                                    |  |
| Urządzenie<br>wyłącza się<br>przy próbie<br>drukowania.                                                                              | <ul> <li>Jeśli baterie są słabe, wymień je.</li> <li>Sprawdź, czy baterie zostały prawidłowo<br/>włożone.</li> <li>Użyto złego zasilacza. Zalecany zasilacz<br/>to AD-24ES.</li> </ul>                               |  |
| Taśma nie jest<br>właściwie<br>podawana lub<br>blokuje się<br>wewnątrz<br>urządzenia.                                                | <ul> <li>Sprawdź, czy koniec taśmy przechodzi pod<br/>prowadnicami.</li> <li>Podczas drukowania naciśnięto dźwignię<br/>odcinarki. Nie dotykaj dźwigni odcinarki<br/>w trakcie drukowania.</li> </ul>                |  |
| Aby utworzyć<br>nową etykietę,<br>wszystkie<br>ustawienia<br>tekstu i formatu<br>muszą być<br>zresetowane.                           | <ul> <li>Naciśnij klawisz</li></ul>                                                                                                    |  |
| Zmiana<br>ustawień<br>języka.                                                                                                    | <ul> <li>Zobacz "Konfiguracja początkowa".</li> </ul>                                                                                                    |  |

# PODSTAWOWE UŻYTKOWANIE

# Wprowadzanie tekstu

### Przełączanie pomiędzy wielkimi a małymi literami

| Aa                     |                                                 |
|------------------------|-------------------------------------------------|
| Wielkie litery (🗛 WŁ.) | Małe litery (🗛 WYŁ.)                            |
| DABCDE                 | i)abcde                                         |
| Wielkość liter         | <sup>−</sup> <sup>−</sup> 7∃m<br>Wielkość liter |

### Tworzenie dwuwierszowych etykiet

Przesuń kursor w miejsce, w którym chcesz rozpocząć kolejny wiersz i naciśnij 🖕 . W przypadku drukowania dwóch wierszy tekstu użyj taśmy o szerokości 9 mm lub 12 mm.

Wiersz 1 Obraz etvkietv ∎ 1)ABC<u></u>∎ ABC DEF Wiersz 2 AIA A √2)DEF

### INFORMACJA

· Po naciśnięciu klawisza Enter zostanie wyświetlony symbol przejścia do nowego wiersza (4).

### Wprowadzanie tabulatorów

Menu

- · Po wprowadzeniu w tekście tabulatora zostanie wyświetlony symbol
- Maksymalna liczba tabulatorów dla etykiety wynosi 80 (bez tekstu). Po wprowadzeniu jednej litery można wprowadzić 79 tabulatorów.

### Zmiana długości tabulatora

[Auto/0-100 mm] ок

- Aby przywrócić ustawienie domyślne, naciśnij klawisz spacji. Ustawienie domyślne to [Auto].
- Po naciśnieciu ok bedzie przez sekunde wyświetlany komunikat "Akceptacja".

# Wprowadzanie symbolu

Naciśnij #∞\*, aby dodać symbol (patrz tabela symboli (A) w dołaczonym arkuszu).

[Historia\*/Podstawowy/Piktograf] #⊠★ ОК -> . Wybierz kateg. ок 🗋 🄶 Wybierz symbol
 OK .

\* Funkcja Historia umożliwia zapisanie do siedmiu ostatnio używanych symboli

- INFORMACJA
- Aby anulować wykonane czynności, naciśnij klawisz
   Esc
- Wybór opcii Historia uniemożliwia wybór kategorii.

#### Wprowadzanie znaków z akcentami A - Z → (ĂĂÂ--) → (ĂĂÂ--) / | → • • ОК Patrz tabela znaków z akcentami (B) w dołaczonym arkuszu. Aby anulować wykonane czynności, naciśnij klawisz Esc Koleiność znaków z akcentami różni sie w zależności od wybranego jezyka wyświetlacza LCD. Zmiana długości etykiety ▶ [Dł. etvkietv] ок → - **- →** • [Auto/30-300 mm] OK INFORMACJA · Po wydrukowaniu etykiety przytnij nożyczkami wzdłuż wydrukowanych (:), aby dostosować długość etykiety do długości wyświetlanej na ekranie LCD. Jeśli wybrano określoną długość etykiety, na ekranie LCD wvświetli się także 🖨 Aby korzystać z ustawienia [Auto], naciśnij klawisz spacji. Aby przywrócić ustawienie domyślne, naciśnij klawisz spacji. • Po naciśnięciu οκ będzie przez sekundę wyświetlany komunikat Akceptacia". Usuwanie

Naciśnij ( ), aby usunąć poszczególne litery. Aby usunać cały tekst i ustawienia:

#### Aby usunąć tylko tekst:

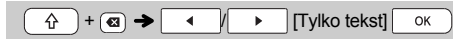

### INFORMACJA

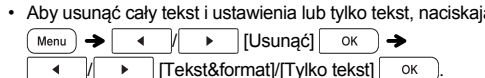

• Po naciśnieciu ok bedzie przez sekunde wyświetlany komunikat "Akceptacia".

# Wprowadzanie ramek

Naciśnij , aby wybrać projekt ramki. Patrz tabela projektów ramek (F) na dołączonym arkuszu. W tabeli (F) ramki z zaznaczonymi numerami dostępne są tylko w przypadku korzystania z kaset z taśmami o szerokości 12 mm.

□ → < / → / 1 ! - 9 ' Wybierz ramkę OK

#### INFORMACJA

- Aby anulować wykonane czynności, naciśnij klawisz [ Esc Jeśli po wybraniu ramki po prawej stronie wyświetlacza pojawi
- się The należy użyć kasety z taśmą o szerokości 12 mm. Aby wybrać projekt ramki, naciśnij numer projektu żądanej
- ramki (patrz tabela projektów ramek na dołączonym arkuszu).
- Po naciśnieciu ok bedzie przez sekunde wyświetlany komunikat "Akceptacja".

# **Drukowanie etykiet**

#### Podglad Przed wydrukowaniem można wyświetlić podglad tekstu.

|   | Q | ) |
|---|---|---|
| _ |   |   |

- · Naciśnięcie klawisza Podgląd spowoduje wyświetlenie wygenerowanego obrazu etykiety (może on różnić się od rzeczywistego wyglądu wydrukowanej etykiety).
- Gdy wyświetlacz LCD nie może pomieścić całego tekstu, naciśnij klawisz 4 / > , aby wyświetlić ukryty tekst.
- Naciśnii ok / Esc , aby wyjść z trybu podgladu.
- Podawanie (podawanie taśmy) Q

# ☆ )+(

Funkcja ta umożliwia podanie około 25 mm pustej taśmy.

### Drukowanie

[E] → [Kopie:] ОК

- Aby wydrukować tylko jedna kopie etykiety, naciśnij klawisz ок bez wybierania liczby kopii.
- Można wydrukować do dziewieciu kopii każdej etykiety.
- Aby określić liczbę kopii, naciśnij klawisz numeryczny.
- Aby odciać etykiete, po wyświetleniu komunikatu "Odetnii" naciśnij dźwignie odcinarki taśmy w prawym górnym rogu urzadzenia.
- · Aby uniknąć uszkodzeń taśmy, nie dotykaj dźwigni odcinarki, gdy wyświetlany jest komunikat "Czekaj".
- Aby zdiać podłoże, złóż etykiete wzdłuż, zadrukowana strona do środka, aby odsłonić wewnetrzne krawędzie podłoża. Odklej warstwe podłoża po kawałku i zastosuj etykiete.

#### [Numerowanie]

Przy użyciu funkcii automatycznego numerowania można wydrukować serię do dziewięciu etykiet jednocześnie. Liczba etykiet, które można wydrukować jednocześnie zależy od początkowego numeru.

Przykład: Aby wydrukować kopie etykiety zawierającej numer serviny (0123, 0124 i 0125):

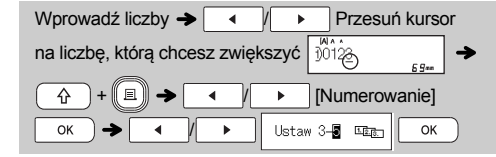

 Wybierając liczbę, którą chcesz zwiększyć, zawsze wybieraj najwyższą liczbę.

### [Odbicie]

Aby wykonać druk lustrzany "J.SMITH", napisz Przykład: "J.SMITH" i postępuj zgodnie z poniższymi instrukciami:

슈 ) + ((且)) → Wprowadź tekst/znaki -> ▶ [Odbicie] ○K → [Druk lustrz.?] ОК

**J.SMITH**  W przypadku opcji [Odbicie] należy użyć przezroczystej taśmy, aby etykiety można było prawidłowo odczytać z przeciwnej strony po nałożeniu na szybę, okna lub inne przezroczyste powierzchnie.

### Ustaw marginesy

| Г_ → < // ► [Margines] ОК →         |               |
|-------------------------------------|---------------|
| [Pełny/Połowa/Wąski/Druk ciągły] ок | $\mathcal{D}$ |

## [Pełnv]/[Połowa]/[Waski]

Ustawia taki sam margines po obu stronach tekstu Dolowa ...

| Pełny             | Połowa      | Wąski     |
|-------------------|-------------|-----------|
| ABC               | ABC         | : ABC     |
| ←25 mm → ←25 mm → | 12 mm 12 mm | 4 mm 4 mm |

### [Druk ciagly]

Umożliwia drukowanie kilku etykiet z minimalnymi marginesami. 1. Wpisz tekst.

- 3. Naciśnij klawisz 🔹 / 🕨 lub wprowadź liczbę za pomoca klawiszy numerycznych w celu wybrania liczby kopii.
- **4.** Naciśnii OK Rozpocznie sie drukowanie, a następnie wyświetlony zostanie komunikat "Wysunać OK?".
- 5. Naciśnii klawisz Esc aby wprowadzić wiecej tekstu.
- 6. Usuń tekst, wprowadź tekst następnej etykiety, a następnie naciśnij klawisz 🛛 📃
- 7. Gdy zostanie wyświetlony komunikat "Wysunąć OK?" po wydrukowaniu ostatniej etykiety, naciśnij klawisz
- 8. Po wysunięciu taśmy naciśnij dźwignię odcinarki, aby odciąć serie etykiet.

## INFORMACJA

- Gdy ustawiona jest opcja [Druk ciągły], podaj taśmę przed użyciem odcinarki, bo w przeciwnym razie część tekstu może zostać odcięta.
- Gdy ustawiona jesť opcja [Połowa] lub [Wąski], wyświetlana długość etykiety to długość od wydrukowanych kropek (:) do końca etykiety. Przytnij nożyczkami wzdłuż wydrukowanych (:).

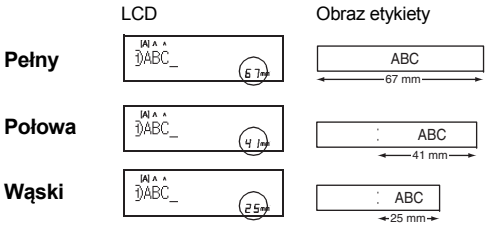

- Aby wydrukować więcej niż 1 kopie etykiety z minimalnymi marginesami, ustaw margines na [Wąski].
- Nie ciągnij za taśmę, ponieważ może to uszkodzić kasetę z taśma
- Po naciśnieciu ok bedzie przez sekunde wyświetlany komunikat "Akceptacja".

· Aby usunąć cały tekst i ustawienia lub tylko tekst, naciskając

# Zapisywanie plików etykiet

Można zapisać do 30 etykiet i przywołać je później w celu wydrukowania. W każdym pliku można zapisać do 80 znaków, a cała pamięć urządzenia może pomieścić do 2400 znaków. Można również edytować i zmienić zapisane etykiety.

#### Zapis

| Wprowadź tekst Menu → / ▶ [Plik] |  |
|----------------------------------|--|
| ок → ◀ / ▶ [Zapis] ок →          |  |
| ▲ / ► 01: ОК                     |  |

#### Drukuj

| Menu 🔶             | <ul> <li>/ ▶ [Plik] ок ⇒</li> </ul> |                |
|--------------------|-------------------------------------|----------------|
| <pre> / &gt;</pre> | [Drukuj] ок 🔶 🖣                     | ∕►             |
| 01:P-touch         | ОК → [Коріе: ]                      | / <b>```</b> / |
| 1 ! - 9 ' •        | ок                                  |                |

#### Otwórz

| Menu 🔶     | •  | / •      | [Plik] | ок  | →   |   |
|------------|----|----------|--------|-----|-----|---|
|            |    | [Otwórz] | ок 👌 🚽 | • • | _/_ | • |
| 01:P-touch | 80 | ок       |        |     |     |   |

### INFORMACJA

- W przypadku próby zapisania etykiety pod numerem, pod którym została już zapisana inna etykieta, wyświetlony zostanie komunikat "Zastąpić OK?". Naciśnij klawisz ok, aby zapisać nową etykietę. Naciśnij klawisz \_\_\_\_, aby anulować.
- Przed użyciem funkcji zapisu należy wprowadzić tekst. • Po naciśnięciu ok będzie przez sekundę wyświetlany komunikat "Akceptacja".

# Resetowanie urządzenia P-touch

Zresetowanie drukarki etykiet P-touch przywróci ustawienia fabryczne lub naprawi nieprawidłowe działanie drukarki. Wszystkie teksty, ustawienia i zapisane pliki zostaną usuniete.

- Wyłacz drukarke etykiet P-touch, naciśnii i przytrzymai przycisk 🚯 i 🖻, a następnie naciśnij przycisk aby ponownie włączyć drukarkę P-touch.
- Najpierw zwolnij przycisk zasilania, a następnie zwolnij ( 合 ) i [ R ].

Drukarka etykiet P-touch zostanie właczona ze zresetowana pamiecia wewnetrzna.

# KORZYSTANIE Z SZABLONÓW

# Etykieta tekstowa

Ta funkcia umożliwia tworzenie różnych etykiet za pomoca wbudowanych szablonów. Patrz tabela szablonów etykiet tekstowych (D) na dołączonym arkuszu.

| Przykład 1:     | Szablon z jedną, powtarzaną grafiką]             |
|-----------------|--------------------------------------------------|
| ■ → [W          | ybierz kateg.] 🔹 / 🕨 [Tekst] ок 🕇                |
| [Wybierz projel | kt] • / • ✿✿✿✿                                   |
| ок → ГМ         | prowadź tekst 11 Usuń tekst, a nastepnie wprowad |

#### nowy tekst DABCD ОК → [Drukui] ок

 Aby korzystać z dwóch różnych czcionek na jednej etykiecie, wybierz jeden z trzech dodatkowych szablonów etykiet tekstowych (przykłady 2-4).

| Przykład 2:       | File No.1<br>Szablon z dwoma czcionkami]                           |
|-------------------|--------------------------------------------------------------------|
| ■ → [Wybie        | erz kateg.] 		/ 		 [Tekst] ок                                      |
| [Wybierz projekt] | $\checkmark / \rightarrow \checkmark \text{File No.1} \rightarrow$ |
| ок → [Wpre        | owadź tekst 1] Usuń tekst, a następnie                             |
| wprowadź nowy     | ekst DFileOK →                                                     |

### [Wprowadź tekst 2] Usuń tekst, a następnie wprowadź nowy

| ekst | <b>)</b> No.1_ | 45~ | ок → [Drukuj] |
|------|----------------|-----|---------------|
|      |                |     |               |

-

te

| Przykład 3:                        | TO Name              |                    |
|------------------------------------|----------------------|--------------------|
|                                    | [Szablon z dwoma c   | zcionkami i ramką] |
| <ul> <li>Zapoznaj się z</li> </ul> | procedurą w przykład | zie 2.             |

Bill White Przvkład 4: ABC Compar Szablon z dwoma czcionkami w dwóch

#### wierszach Zapoznaj się z procedurą w przykładzie 2.

OK

Funkcia ta umożliwia tworzenie specialnych etykiet za pomoca wbudowanych szablonów. Patrz tabela szablonów etykiet z wzorami (E) na dołaczonym arkuszu. W przypadku korzystania z szablonów etykiet z wzorami nie można wprowadzać tekstu. Przykład: Mybierz kateg 1

Etykiety z wzorami

| [Wybierz projekt]                         |
|-------------------------------------------|
| ок → [Ustaw dł. etyk.] →      (30-999 mm) |
| ок → [Drukuj] ок → [Kopie: ]  () / )      |
| [1 !] - (9 ') → ОК                        |

# INFORMACJA

- Szablony etykiet tekstowych W przypadku drukowania szablonów etykiet tekstowych nie móżna korzystać z opcji Ustaw dł. etyk.
- Aby usunąć tekst, przesuń kursor do prawej strony tekstu, który chcesz usunać, a nastepnie naciśnii 🐼
- Aby usunać cały tekst, naciśnii A i 
   Aby usunać cały tekst, naciśnii
   Aby usunać cały tekst, naciśnii polecenia "Wyczyść wsz." naciśnij OK, aby usunąć tekst. Naciśnij klawisz Esc , aby anulować.
- · Aby wyświetlić podgląd etykiet, naciśnij klawisz Podgląd po wyświetleniu na ekranie LCD polecenia [Drukuj]. • W przypadku używania szablonów etykiet tekstowych funkcje

#### kopiowania i drukowania są wyłączone. Szablony etykiet z wzorami

- Naciśnij klawisz spacji, aby powrócić do ustawienia fabrycznego dla trybu "Dł. etykiety". Ustawieniem fabrycznym jest opcja [100 mm]. • Z funkcji podglądu nie można korzystać w przypadku
- używania szablonów etykiet z wzorami.

### Szablony etykiet tekstowych i etykiet z wzorami

- Szablony te są dostępne tylko w przypadku używania kaset z taśmą o szerokości 12 mm. Szablonów nie można edytować.
- Aby wyjść z funkcji szablonów i powrócić do ekranu wprowadzania tekstu, wykonaj jedną z poniższych czynności: a) Naciśnii ( Esc

- b) Naciśnij / 

   aby wybrać opcje [Zamknij],

   a nastepnie, po wyświetleniu polecenia "Drukui". naciśnij ок
- · Etykiet utworzonych przy użyciu szablonów nie można zapisywać w pamięci.
- · Po włączeniu funkcji szablonów etykiet tekstowych lub etykiet z wzorem zostanie ustawiona długość ostatniej etykiety drukowanej z szablonu etykiety z tekstem lub etykiety z wzorem.
- Po naciśnięciu OK na ekranie LCD będzie przez dwie sekundy wyświetlany komunikat "Odetnij".

# FORMATOWANIE KLAWISZY

# Klawisz czcionki

| Naciśnij (ARA, aby zmienić ustawienia czcionki.     |                |     |            |     |  |  |  |
|-----------------------------------------------------|----------------|-----|------------|-----|--|--|--|
| (A®A → ( ) Wybierz pozycję OK                       |                |     |            |     |  |  |  |
| 2 Naciśnij (), aby wybrać ustawienia i naciśnij ok. |                |     |            |     |  |  |  |
| Czcionka                                            | Helsinki       | A 1 | Brussels   | A 1 |  |  |  |
| AA                                                  | US             | A 1 | Florida    | A1  |  |  |  |
|                                                     | Belgium        | A 1 | San Diego  | A 1 |  |  |  |
|                                                     | Los<br>Angeles | A 1 | Calgary    | A 1 |  |  |  |
|                                                     | Atlanta        | A1  | Adams      | A 1 |  |  |  |
|                                                     | Brunei         | A7  | Istanbul   | A1  |  |  |  |
|                                                     | Sofia          | A1  | Germany    | A1  |  |  |  |
| Wielkość                                            | Duża           | A   | Średnia    | A   |  |  |  |
| Ада                                                 | Mała           |     |            |     |  |  |  |
| Szerokość                                           | Normalna       | Α   | × 2        | A   |  |  |  |
| AΑ                                                  | × 1/2          | A   |            |     |  |  |  |
| Styl                                                | Normalny       | А   | Gruby      | Α   |  |  |  |
| AA                                                  | Obrys          | A   | Cień       | A   |  |  |  |
|                                                     | Jednolity      | A   | Kursywa    | A   |  |  |  |
|                                                     | Kurs gruba     | A   | Kurs obrys | A   |  |  |  |
|                                                     | Kurs cień      | A   | Pionowa    | A   |  |  |  |
| Wyrówn.                                             | Lewo           |     | Środek     | +   |  |  |  |
| F                                                   | Prawo          | Ħ   | Wyjust     | Πţ  |  |  |  |

### INFORMACJA

- Aby anulować wykonane czynności, naciśnij klawisz Esc
- Patrz tabela próbek czcionek (C) na dołączonym arkuszu.
- Gdy znaki osiągną minimalną wielkość, wybrana czcionka zostanie zmieniona na czcionkę niestandardową opartą na stylu Helsinki, co umożliwi drukowanie naimniejszego możliwie rozmiaru tekstu na waskich lub wielowierszowych etykietach.
- Po naciśnięciu ok będzie przez sekundę wyświetlany komunikat "Akceptacja"